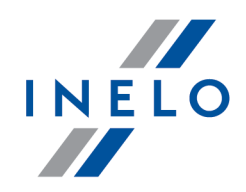

# **4Trans Mobile BUS**

**Tutorial** 

Wersja: 2.0.0

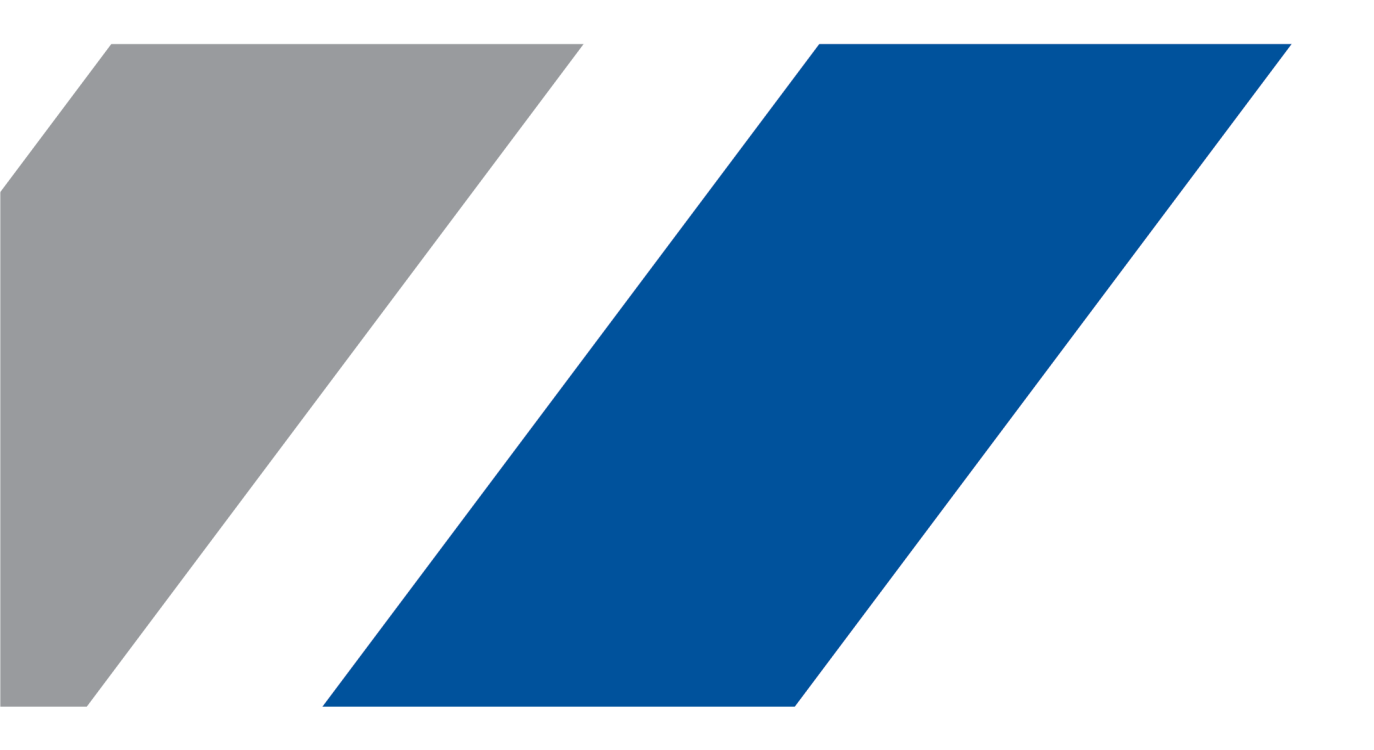

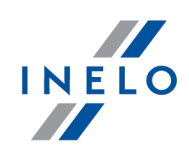

# **4Trans Mobile BUS**

Tutorial

#### © 2002 - 2020 INELO Polska Wszystkie prawa zastrzeżone

Kopiowanie, wprowadzanie zmian, przesyłanie, publiczne odtwarzanie i wszelkie wykorzystywanie tych treści wymaga uprzedniej pisemnej zgody wydawcy.

Nazwy firm i produktów wymieniane w tej Instrukcji mogą być zastrzeżonymi nazwami lub zastrzeżonymi znakami handlowymi ich właścicieli. Wydawca oraz autor nie roszczą sobie do nich żadnych praw.

Chociaż dołożono szczególnej staranności w trakcie tworzenia tego dokumentu, to jednak ani wydawca ani autor nie odpowiadają za błędy i opuszczenia ani za szkody spowodowane użyciem informacji zawartych w tym dokumencie. W żadnym razie wydawca ani autor nie odpowiadają za nieuzyskany przychód ani też za żadne inne szkody ekonomiczne bezpośrednio lub pośrednio spowodowane lub rzekomo spowodowane przez ten dokument.

Okna programu przedstawione w obrazach (screen'ach) zamieszczonych w niniejszej instrukcji mogą się różnić kształtem i zawartością od okien posiadanej wersji programu. Różnica ta może wystąpić szczególnie dla wersji programu innej od wersji instrukcji.

# Produkcja:

INELO Polska

ul. Karpacka 24/U2b 43-300 Bielsko-Biała POLAND www.inelo.pl

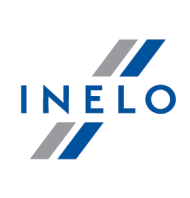

# Spis treści

| 1. Wymagania minimalne             |    |
|------------------------------------|----|
| 2. Pobranie aplikacji              |    |
| 3. Instalacja                      |    |
| 4. Aktywacja                       |    |
| 5. Ustawienia                      | 10 |
| 6. Ekran główny                    | 12 |
| 7. Blokada działania aplikacji     | 15 |
| 7.1. Huawei P9 Lite [Android 7.0]  | 15 |
| 7.2. Huawei P9 [Android 6.0]       |    |
| 7.3. LG K10 LTE [Android 6.0]      |    |
| 7.4. Lenovo A2016a40 [Android 6.0] | 17 |
| 7.5. Sony Xperia L1 [Android 7.0]  |    |
| 7.6. Xiaomi mi mix 2 [Android 8.0] |    |

### Wymagania minimalne

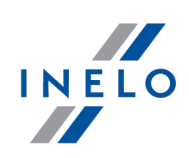

# 1. Wymagania minimalne

- Android wersja 7.0 lub nowsza
- 4Trans wersja min. 4.6.4
- Ekran 4" lub większy
- Wyłączony tryb oszczędzania baterii dla aplikacji 4TransMobile BUS

# 2. Pobranie aplikacji

Aby pobrać aplikację 4Trans Mobile BUS

- wejdź na stronę: <u>mobilebus.inelo.pl</u> (system automatycznie rozpocznie pobieranie)
  LUB
- skorzystaj z QR kodu

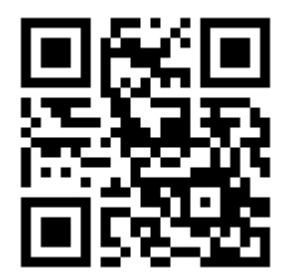

# 3. Instalacja

1. Zanim przejdziesz do instalacji upewnij się czy opcja **Nieznane źródła** jest włączona (menu: Ustawienia -> Bezpieczeństwo)

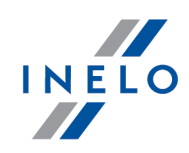

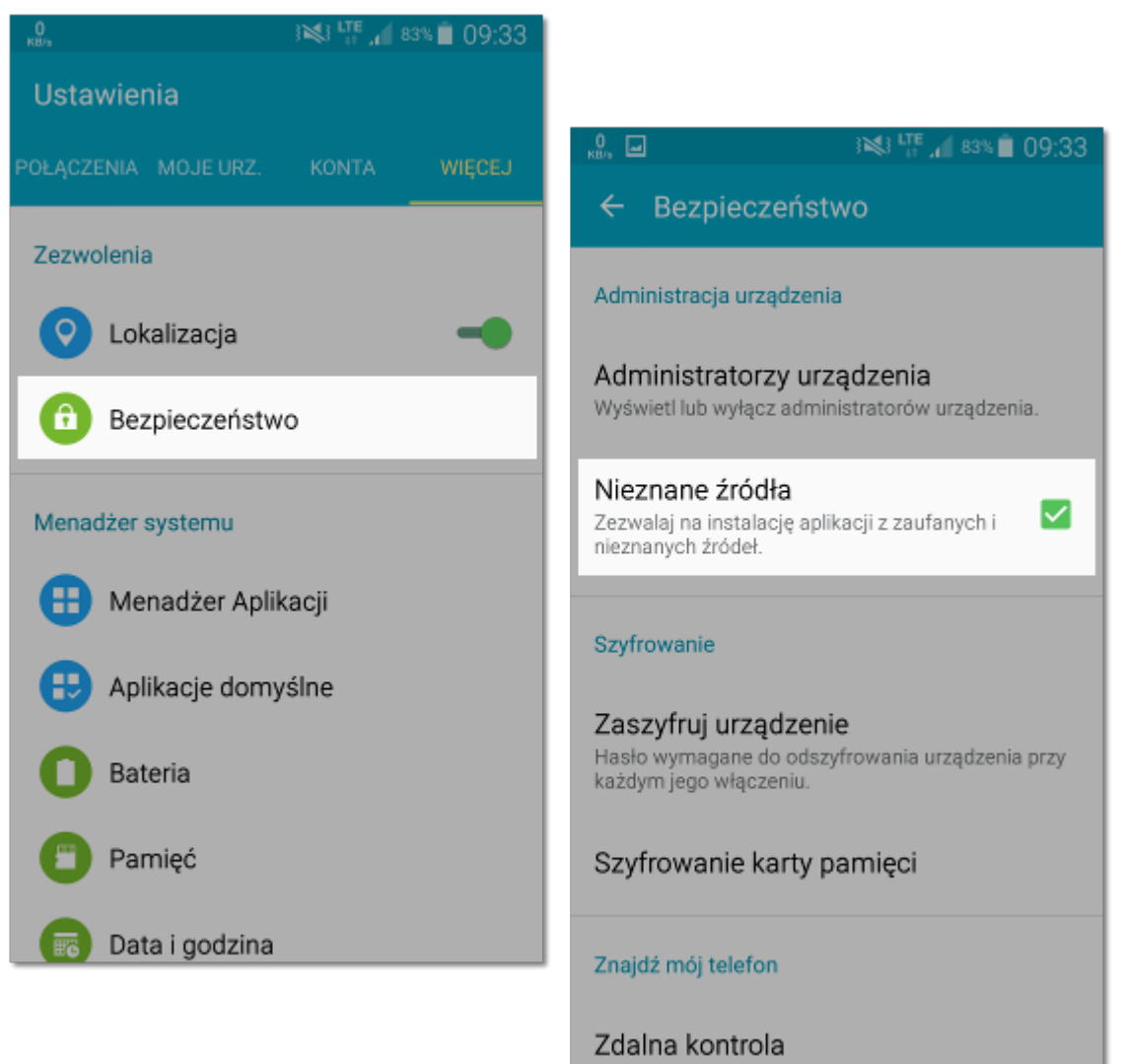

- 2. Po pobraniu instalację można uruchomić z kilku miejsc
  - bezpośrednio po pobraniu

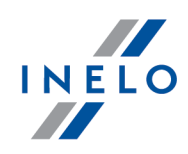

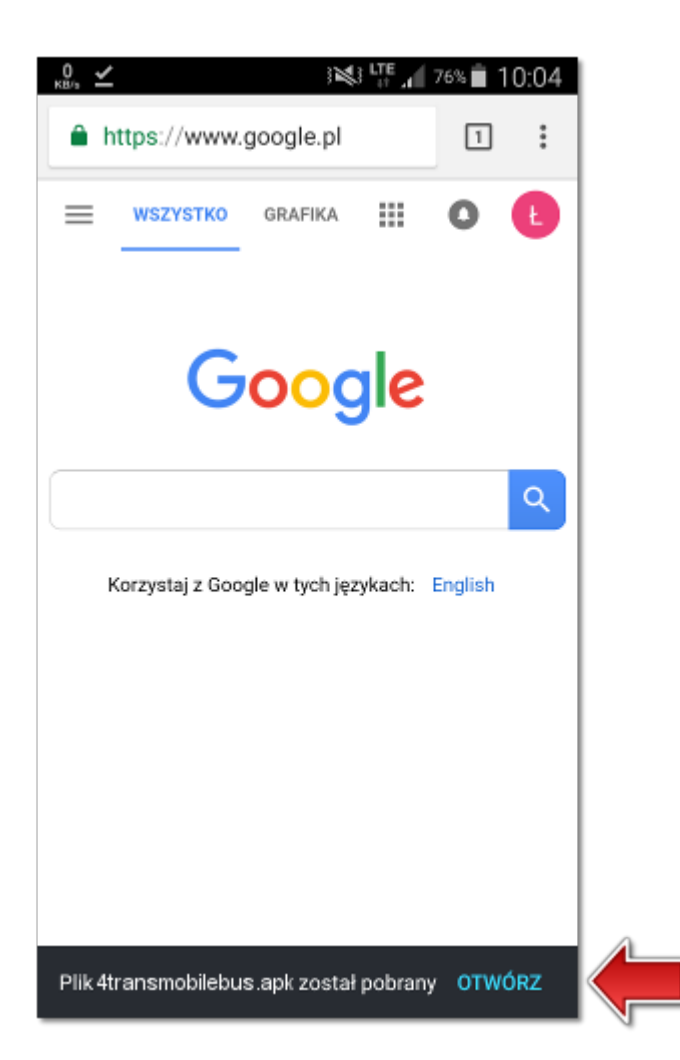

• z rozwijanego menu

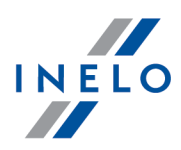

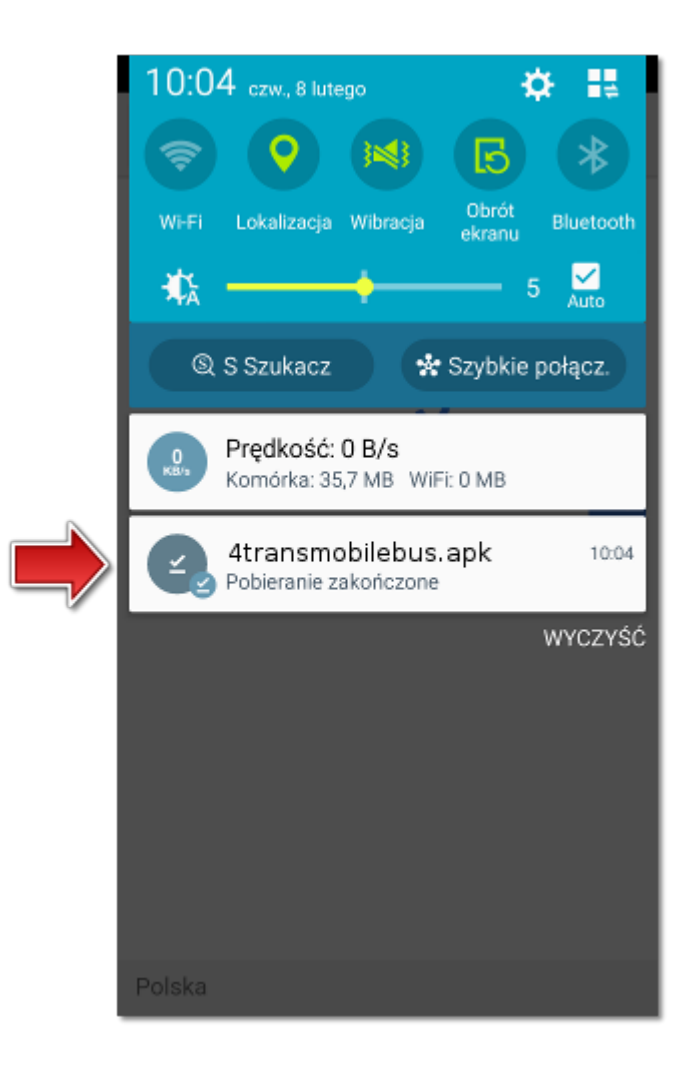

• z menu: Ustawienia -> Moje pliki -> Wszystkie pliki -> Download -> 4transmobilebus.apk

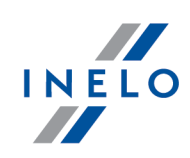

| о и               |                 |       | <b>74% 10:09</b> |     |           |             |      |         |             |          |          |    |
|-------------------|-----------------|-------|------------------|-----|-----------|-------------|------|---------|-------------|----------|----------|----|
|                   | Aplik           | kacje |                  |     |           |             |      |         |             |          |          |    |
| + -<br>× ÷        |                 | Moje  | pliki            |     |           |             |      |         |             |          |          |    |
| Kalkulator        | KNOX            | -     | Wszystkie pliki  | ÷   | Moje p    | liki        | ŧ    | Ŀ       |             |          |          |    |
|                   | 10              |       | Obrazy           | Pan | nięć urzą | dzenia      |      |         |             |          |          |    |
| Moje pliki        | МуВох           | ٥     | Filmy            |     |           | Download    | ÷    | Moje p  | oliki       |          | <b>↑</b> | E. |
| ?                 |                 | Ð     | Muzyka           |     |           | DCIM        | Pami | ęć urzą | dzenia > Do | ownload  |          |    |
| Pomoc F           | Przenieś do iOS | 6     | Dokumenty        |     |           | AccuWeather |      |         | 4transm     | obilebus | .apk     |    |
| 31<br>S Terminarz | A P             |       |                  |     |           | Android     |      |         |             |          |          |    |
|                   |                 |       |                  |     |           | Documents   |      |         |             |          |          |    |
| Samsung Music     | SIMextra        |       |                  |     |           | Pictures    |      |         |             |          |          |    |
|                   |                 |       |                  |     |           | Playlists   |      |         |             |          |          |    |
|                   |                 |       |                  |     |           | Samsung     |      |         |             |          |          |    |
|                   |                 |       |                  |     |           | Ringtones   |      |         |             |          |          |    |
|                   |                 |       |                  |     |           | SMemo       |      |         |             |          |          |    |
|                   |                 |       |                  |     |           |             |      |         |             |          |          |    |
|                   |                 |       |                  |     |           |             |      |         |             |          |          |    |

3. Kliknij, aby zainstalować

# 4. Aktywacja

Od swojego pracodawcy powinieneś otrzymać

- 15-cyfrowy kod mobilny
- numer PESEL
- 4-cyfrowy PIN.
- 1. Po zakończeniu instalacji uruchom 4Trans Mobile BUS
- 2. Na ekranie aktywacji wpisz: kod mobilny oraz numer PESEL -> wybierz: Aktywuj

# Aktywacja

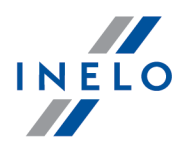

| T-Mobile.pl         |                     |           |    |  |  |  |  |  |  |  |
|---------------------|---------------------|-----------|----|--|--|--|--|--|--|--|
|                     | Aktywacja           |           |    |  |  |  |  |  |  |  |
| 👃 Kod mok           | pilmy               |           |    |  |  |  |  |  |  |  |
| Pesel               |                     |           |    |  |  |  |  |  |  |  |
|                     | Akty                | /wuj      |    |  |  |  |  |  |  |  |
| 1                   | <sup>АВС</sup><br>2 | 0EF<br>3  | -  |  |  |  |  |  |  |  |
| <sub>бні</sub><br>4 | JKL<br>5            | мно<br>6  |    |  |  |  |  |  |  |  |
| PQRS<br>7           | ти <b>у</b><br>8    | wxyz<br>9 | ×  |  |  |  |  |  |  |  |
| * # (               | 0                   |           | ок |  |  |  |  |  |  |  |
|                     | $\nabla$ (          |           |    |  |  |  |  |  |  |  |

3. Na ekranie logowania wybierz odpowiedniego kierowcę i wprowadź PIN

### Aktywacja

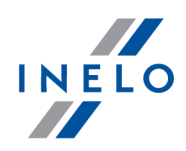

| в, 🖃 🗹                         | 3 🖏 🏥 🚛 73% 🗎 10:23            |  |  |  |  |  |  |  |  |  |
|--------------------------------|--------------------------------|--|--|--|--|--|--|--|--|--|
| 4Trans<br>Mobile               |                                |  |  |  |  |  |  |  |  |  |
| Log                            | Logowanie                      |  |  |  |  |  |  |  |  |  |
| 🎎 Firma                        | inelo 👻                        |  |  |  |  |  |  |  |  |  |
| 1 Kierowca                     | v                              |  |  |  |  |  |  |  |  |  |
| ê PIN                          |                                |  |  |  |  |  |  |  |  |  |
| Z                              | aloguj 🔿                       |  |  |  |  |  |  |  |  |  |
| Wybierz język                  | PL 👻                           |  |  |  |  |  |  |  |  |  |
| Odśwież listę O Deza<br>Wersja | sktywuj<br>a aplikacji: v1.4.4 |  |  |  |  |  |  |  |  |  |

# 5. Ustawienia

Z menu 🔚 aplikacji **4Trans Mobile BUS** wybierz: 🍄 Ustawienia

Tutaj

• zaktualizujesz aplikację [

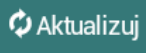

- ustalisz źródło wysyłania danych [Wysyłaj gdy]
- ustawisz język aplikacji (możesz to zrobić także w oknie aktywacji programu)
- uzyskasz informacje o wersji aplikacji
- utworzysz skrót do aplikacji na ekranie głównym [

Utwórz skrót aplikacji

#### Ustawienia

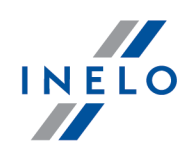

#### Wysyłaj gdy

Ustaw suwakiem źródła, z których wysyłane będą dane

- 1. Wifi przesyłanie danych możliwe po połączeniu z siecią wifi
- 2. Dane sieci kom. przesyłanie danych możliwe, gdy telefon ma włączoną opcję: Transmisja danych komórkowych
- 3. Roaming przesyłanie danych możliwe poza granicami kraju (możliwe wyższe opłaty)

#### Zalecane ustawienia

|                        | 🕱 🛱 📶 78% 🛑 9:08 |
|------------------------|------------------|
| 😑 Ustawienia           | a 🏠              |
| Aktualizacja aplikacji | 🗘 Aktualizuj     |
| 🚯 Wysyłaj gdy          |                  |
| Wifi                   | •                |
| Dane sieci kom.        | •                |
| Roaming                |                  |
| P Język                |                  |
| Wybierz język          | PL 👻             |
| 0 aplikacji            |                  |
| Wersja aplikacji: v1.4 | 1.24             |

#### Język

- 1. Dotknij 🕶
- 2. Wybierz 💿 język

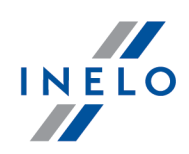

# 6. Ekran główny

#### **Rozpoczęcie trasy:**

1. Bezpośrednio przed rozpoczęciem jazdy wybierz w aplikacji: Rozpocznij trasę

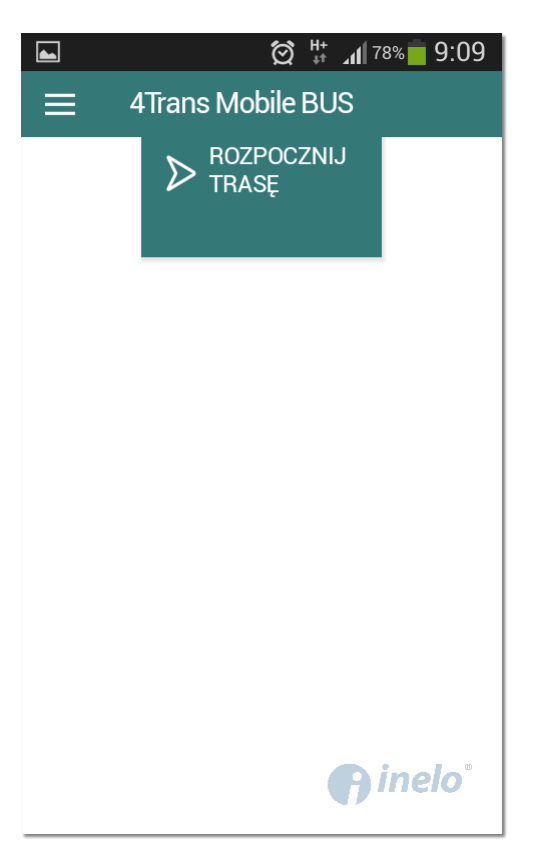

2. Wprowadź numer rejestracyjny aktualnie prowadzonego pojazdu

# Ekran główny

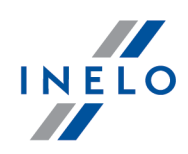

|   | 😭 🗱 📶 78% 🛑 9:09<br>4Trans Mobile BUS |  |
|---|---------------------------------------|--|
|   | ► ROZPOCZNIJ<br>TRASĘ                 |  |
| L | Podaj numer rejestracyjny             |  |
| L | Numer rejestracjny                    |  |
| L | ANULUJ ZAPISZ                         |  |
|   |                                       |  |
|   | () inelo <sup>°</sup>                 |  |

Jeżeli telefon nie zezwala aplikacjom na używanie informacji o Twojej lokalizacji, zostaniesz przeniesiony do właściwego miejsca w ustawieniach telefonu by włączyć dostęp do swojej lokalizacji

#### Zakończenie trasy

Analogicznie jak poprzednio:

1. Po zatrzymaniu pojazdu w bezpiecznym miejscu wybierz w oknie aplikacji: Zakończ trasę

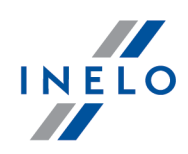

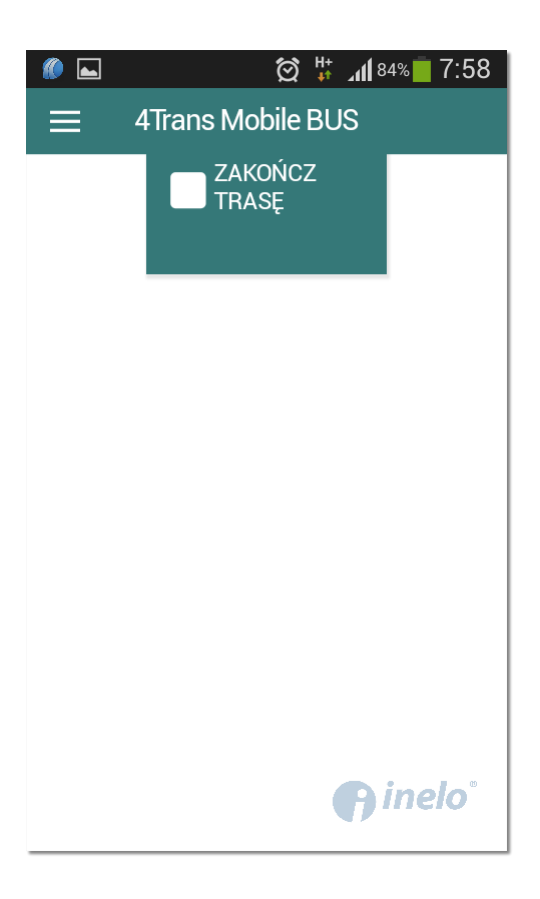

#### 2. Potwierdź

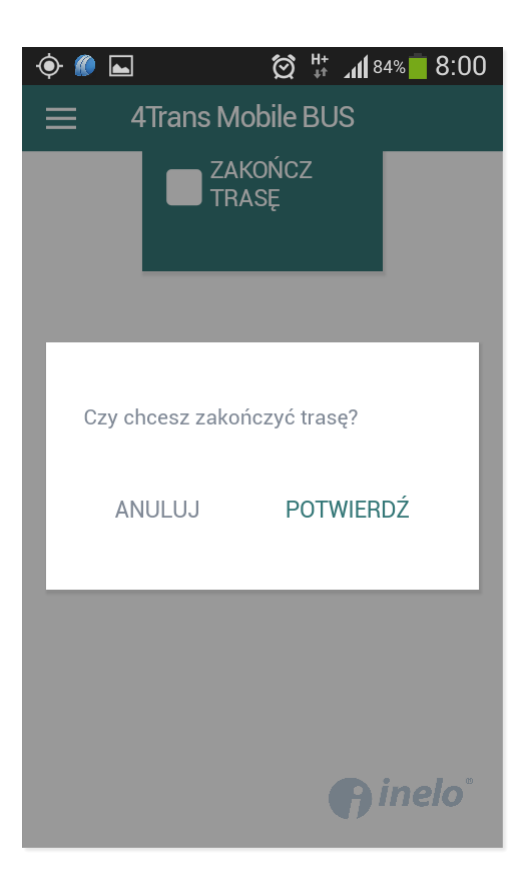

### Ekran główny

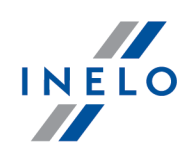

3. Możesz rozpocząć nową trasę

# 7. Blokada działania aplikacji

Niektóre modele telefonów mogą blokować działanie **4TransMobile BUS** ze względu na oszczędność baterii. Powoduje to zaprzestanie działania aplikacji po krótkim czasie od jej uruchomienia. W takim przypadku należy zezwolić na działanie aplikacji w tle po wyłączeniu ekranu, poprzez wyłączenie dla niej trybu oszczędzania baterii. Lokalizacja tej opcji rożni się w zależności od modelu telefonu, a także wersji Androida. Poniżej opisano procedurę postępowania dla 6 przykładowych modeli.

### 7.1. Huawei P9 Lite [Android 7.0]

- 1. Wejdź w Ustawienia telefonu
- 2. Wybierz Bateria
- 3. W sekcji Oszczędzanie energii z aplikacji wybierz Zamknij aplikację po zablokowaniu ekranu - otwarte zostanie okno Czyszczenie ekranu blokady
- 4. Na liście aplikacji odszukaj 4TransMobile i ustaw suwak w pozycji nieaktywnej

Spowoduje to:

- wyszarzenie suwaka
- pojawianie się adnotacji Nie zamykaj pod nazwą aplikacji

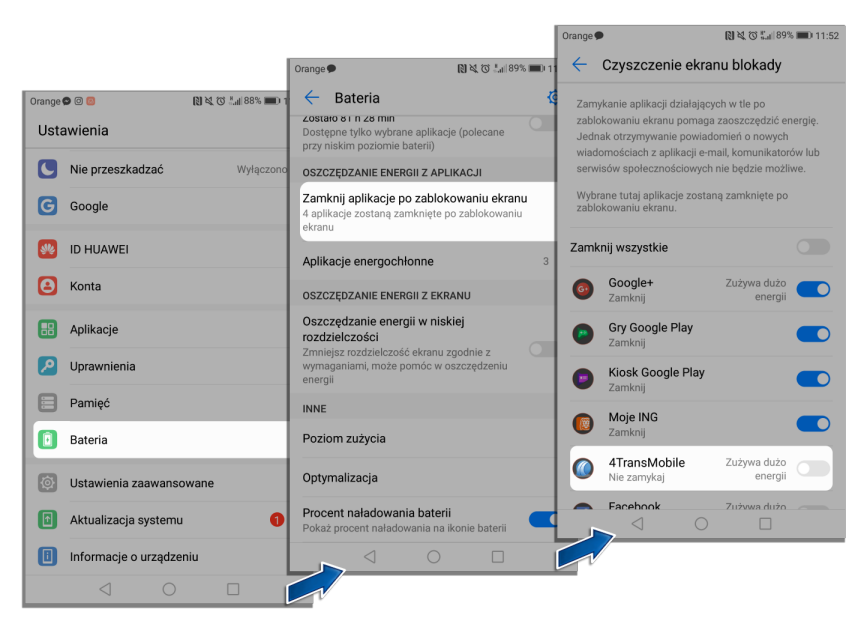

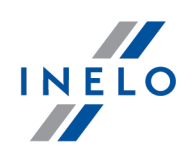

# 7.2. Huawei P9 [Android 6.0]

- 1. Wejdź w Ustawienia telefonu
- 2. Wybierz Ustawienia Zaawansowane -> Menedżer baterii -> Aplikacje chronione
- 3. Na liście aplikacji odszukaj **4TransMobile** i ustaw suwak w pozycji aktywnej

Spowoduje to:

- zmianę koloru suwaka
- pojawianie się adnotacji Ochrona pod nazwą aplikacji

| T-Mobile.pl 🛎 🖉 🔮 🖬 👟 … 🔹 😵 👘 🖬 Aplikac                                                                                                    | cje chronione                                                                                                    |  |  |  |  |
|----------------------------------------------------------------------------------------------------|----------------------------------------------------------------------------------------------------|--|--|--|--|
| T-Mobile, pi 🖬 🕘 🕲 🖳 🚥 🔺 🕸 🐩 🛛 Sa 🐜 📰 🔹 Menedžer baterii Usunięcie aplikacji dzielają                                                             | cych w tle po wyłączeniu ekranu                                                                                                    |  |  |  |  |
| T-Mobile pi 🖸 🖸 🖲 🖷 🚥 🐇 🗇 🖫 86% 📰 10 Ustawienia zaawansowane pomaga oszczędzać bateri obsługujące e-mail, władon                                  | ę. Jednak po usunięciu aplikacje<br>ności i serwisy społecznościowe                                                                   |  |  |  |  |
| Ustawienia Data i czas B60/                                                                                                    | nie będą już odświeżane.<br>Aktywne aplikacje na poniższej liście są chronione i będą<br>kontynuowały działanie po wyłączeniu ekranu. |  |  |  |  |
| Inteligentna pomoc      Język i wprowadzanie      OU 70<br>Dotknij, by wyś v                                                                      |                                                                                                    |  |  |  |  |
| 🕗 Nie przeszkadzać wył.                                                                                                    |                                                                                                    |  |  |  |  |
| Pamięć Zostało 26 h 28 min 🕼 4TransMobile                                                                                                    | Zużywają dużo                                                                                                    |  |  |  |  |
| Identyfikator Huawei      Menedżer baterii      Plan zasilania                                                                                    |                                                                                                    |  |  |  |  |
| Konta  Normativy  Processra siela dy wykłacych wyklawać  Normativy  Processra siela dy wyklawać wyklawać  Całłocane przy grach i filmach  Ochrona | Zużywają dużo                                                                                                    |  |  |  |  |
| G Google Zabezpieczenia Włączanie oszczędzania energii ROG O Chrome                                                                               | Zużywają dużo                                                                                                    |  |  |  |  |
| Dostęp do lokalizacji Dostęp do lokalizacji Pormóce w oszczędzaniu energii                                                                        |                                                                                                    |  |  |  |  |
| Aplikacje  Aplikacje chronione  Down/12 anlikacje chronione  Down/12 anlikacje chronione                                                          | Zużywają dużo                                                                                                    |  |  |  |  |
| Druk Mój T-Mobile                                                                                                    | Zużywaja dużo                                                                                                    |  |  |  |  |
| Aplikacje energochlonne      Chrona        O Ustawienia zaawansowane      Ułatwienia dostępu      Image: Chrona                                   |                                                                                                    |  |  |  |  |
| Poziom zużycia                                                                                                    |                                                                                                    |  |  |  |  |
|                                                                                                    |                                                                                                    |  |  |  |  |
| Informacje o telefonie                                                                                                    |                                                                                                    |  |  |  |  |

# 7.3. LG K10 LTE [Android 6.0]

- 1. Wejdź w Ustawienia telefonu
- 2. Wybierz zakładkę Ogólne
- 3. Wybierz Bateria i oszczędzanie energii -> Zużycie baterii
- 4. W sekcji Optymalizacja baterii dotknij Zignoruj optymalizację
- 5. Na liście aplikacji odszukaj 4Trans Mobile BUS i zaznacz 🗹

# Blokada działania aplikacji

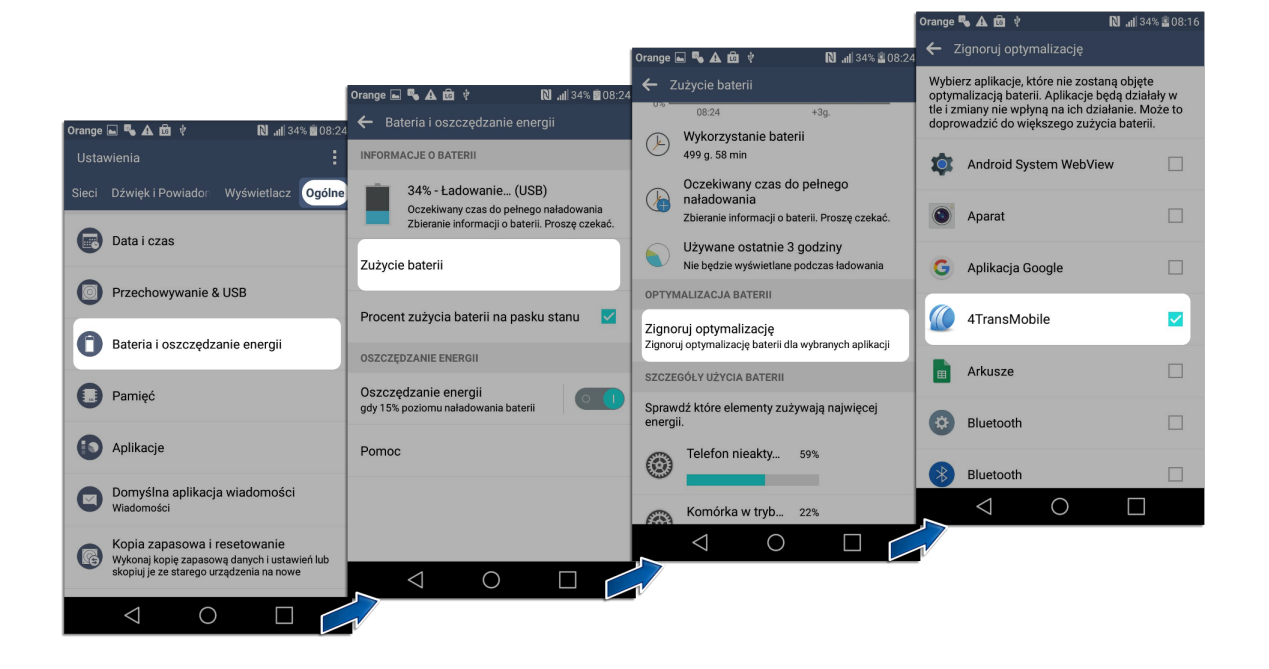

### 7.4. Lenovo A2016a40 [Android 6.0]

- 1. Wejdź w Ustawienia telefonu -> Aplikacje
- 2. Dotknij 🖸 przeniesiony zostaniesz do **Skonfiguruj aplikacje**
- 3. Wybierz Optymalizacja baterii
- 4. Rozwiń listę 🔽 i wybierz Pokaż wszystkie aplikacje
- 5. Wybierz z listy 4TransMobile
- 6. Zaznacz Nie optymalizuj i dotknij Gotowe

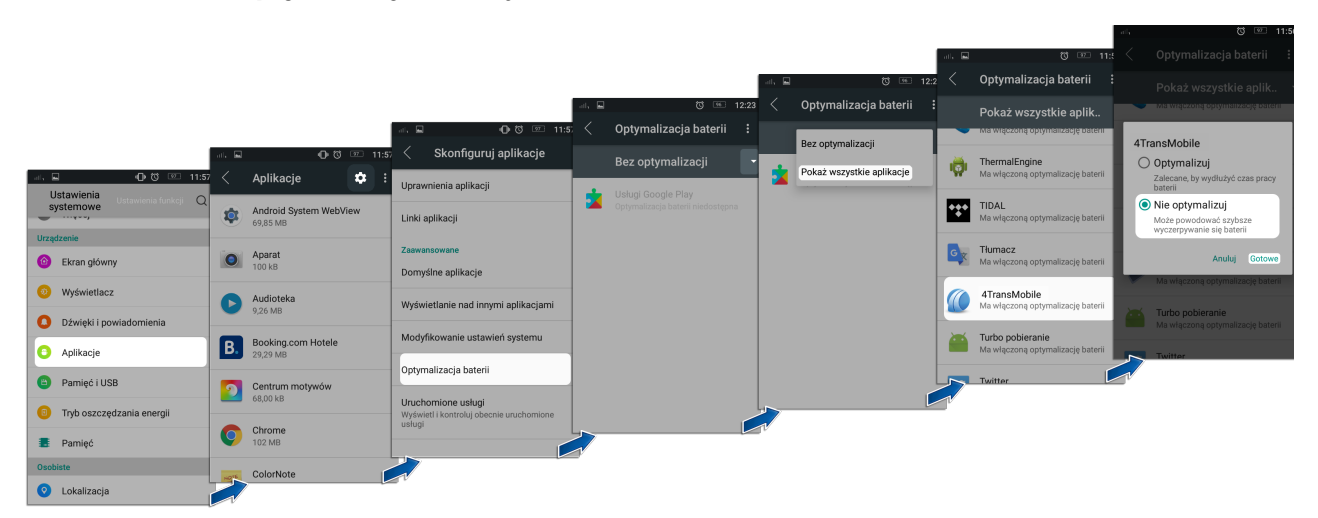

INELO

### Blokada działania aplikacji

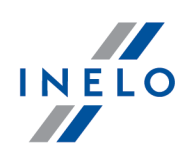

# 7.5. Sony Xperia L1 [Android 7.0]

- 1. Wejdź w Ustawienia telefonu -> Aplikacje
- 2. Dotknij 🔯 przeniesiony zostaniesz do **Skonfiguruj aplikacje**
- 3. W sekcji Zaawansowane wybierz Specjalny dostęp -> Optymalizacja baterii
- 4. Wejdź w zakładkę **Aplikacje** i wybierz **4TransMobile** z listy

|                                                                                                    |                                |         |                              |       |                                                 |         |                                      | 🍁 🖪 |                 |                   | 5   |  |
|----------------------------------------------------------------------------------------------------|--------------------------------|---------|------------------------------|-------|-------------------------------------------------|---------|--------------------------------------|-----|-----------------|-------------------|-----|--|
|                                                                                                    |                                |         |                              |       |                                                 | * 🗉     | () <mark>11</mark> 22%               |     | Optym           | alizacja bate     | rii |  |
|                                                                                                    |                                |         |                              |       | 🛊 🖪 🖉 🖑 22%                                     |         | Specjalny dostęp                     |     |                 | APLIKACJE         |     |  |
|                                                                                                    |                                | *       | C <sup>10</sup> 22%          | ×8    | ← Skonfiguruj aplikacje                         | Optyma  | alizacja baterii                     |     | <b>D</b>        | uo                |     |  |
| <b>9</b> 9%                                                                                                    | k ❶Ծ劅78%∎                      | ÷       | Aplikacje 🌣                  | 2     | Uprawnienia aplikacji                           | Admini  | stratorzy urządzenia                 |     |                 |                   |     |  |
| Ustaw                                                                                                    | vienia                         |         | Wszystkie aplikacje 👻        |       | Domyślne                                        | Dostęp  | do "Nie przeszkadzać"                |     | <b>•</b>        | узк               |     |  |
|                                                                                                    | Tapeta                         |         | Album                        |       | Otwieranie linków                               | Wyświe  | tlanie nad innymi aplikacjami        |     | 4               | TransMobile       |     |  |
| Urządzen                                                                                                    | ie                             | -       | 108 MB                       | _     | Asystent i rozpoznawanie mowy                   | Usługi  | pomocnicze rzeczywistości wirtualnej |     | F F             | ile Manager +     |     |  |
| ٥                                                                                                    | Wyświetlacz                    | allegro | Allegro<br>34,57 MB          |       | Aplikacja ekranu głównego<br>Microsoft Launcher | Zapisy  | wanie ustawień systemu               |     | F F             | ilmy Google Play  |     |  |
| 0                                                                                                    | Powiadomienia                  | amazon  | Amazon Shopping<br>320 KB Wy | yłącz | Przeglądarka<br>Brak domychna przegladarki      | Dostęp  | do powiadomień                       |     | 0               |                   |     |  |
| ٩                                                                                                    | Dźwięk                         |         | Anarat                       | -     |                                                 | Dostęp  | do SMS-ów specjalnych                |     | <b>5</b> 6      | oogie             |     |  |
| 0                                                                                                    | Aplikacje                      |         | 224 KB                       |       | Telefon                                         | Nieogra | aniczony dostęp do danych            |     | G G             | ranie na Czekanie |     |  |
| 0                                                                                                    | Pamięć                         |         | AppEnabler<br>1,44 MB        |       | Aplikacja do SMS-ów<br>Wiadomości               | Dostęp  | do użytkowania                       |     | <b>然</b> 。      | omebook           |     |  |
| 0                                                                                                    | Bateria                        |         | Arkusze                      |       | Zaawansowane                                    |         |                                      |     | S +             | RS Hotels         |     |  |
| 8                                                                                                    | Ekran blokady i zabezpieczenia |         |                              |       | Specjalny dostęp                                |         |                                      |     | $\triangleleft$ |                   |     |  |
| , in the second second |                                | *PRQ    | 328 KB Wy                    | yłącz |                                                 |         |                                      |     | 7               |                   |     |  |
|                                                                                                    | UZytkownicy                    | 0       | Chrome<br>254 MR             |       |                                                 |         |                                      |     |                 |                   |     |  |
| 6                                                                                                    | Połączenie                     |         |                              | ſ     |                                                 |         |                                      |     |                 |                   |     |  |
|                                                                                                    |                                |         | y                            |       |                                                 |         |                                      |     |                 |                   |     |  |

# 7.6. Xiaomi mi mix 2 [Android 8.0]

- 1. Wejdź w Ustawienia telefonu -> Zainstalowane aplikacje
- 2. Z listy aplikacji wybierz 4TransMobile -> Oszczędzanie energii
- 3. Zmień na **Bez ograniczeń**

# Blokada działania aplikacji

hr. © \$2 ≮

Bluetooth ©

Chrome © © 171MB

(G 311KB

@ 1,45GB

Ustawienia

Dodatkowe ustawienia

0:38 🗢 🖬 🔳

G Google

MI Konto Xiaomi

Synchronizacja

88 Aplikacje systemow

Q Uprawnienia

Opinia

Zainstalowane aplikacje

Sklonowane aplikacje

Aktualizacje aplikacji system

Blokowanie aplikacji

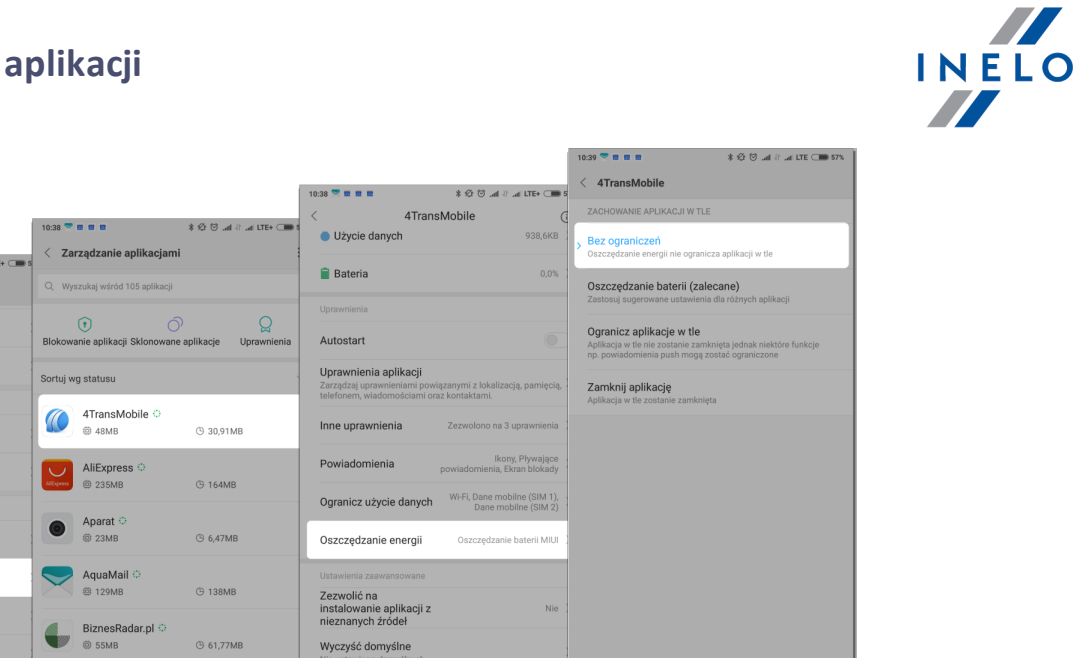

× 🛈 🍳

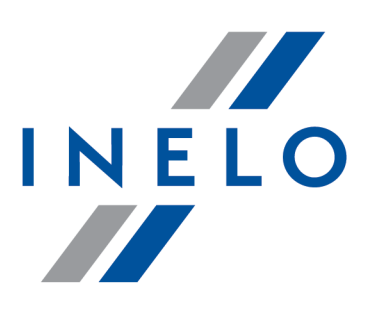

# Zintegrowane rozwiązania dla transportu

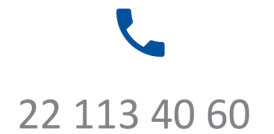

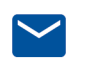

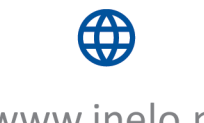

bok@inelo.pl www.inelo.pl